## Homebox/Officebox Huawei B535

### Priručnik za korisnike

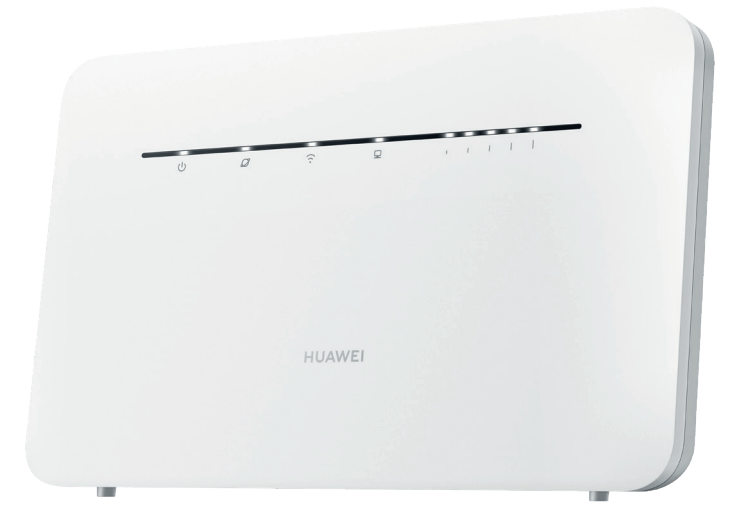

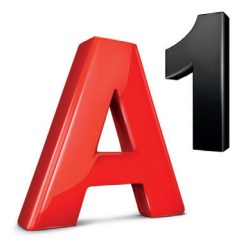

### Dobro došli u A1

Poštovani korisniče, zahvaljujemo na povjerenju i odabiru uređaja Homebox/Officebox koji Vam pruža uslugu interneta i fiksne telefonske linije. Ugovaranjem naše usluge pristupili ste najsuvremenijoj infrastrukturi u Hrvatskoj!

Molimo vas da prije početka korištenja pročitate ovaj priručnik.

Dodatne informacije možete saznati i na mrežnoj stranici A1.hr, e-mailom na sluzba.za.korisnike@A1.hr ili pozivom Službi za korisnike na 0800 091 091.

Tu smo za Vas, 24 sata na dan, sedam dana u tjednu. Pozivi su na ovaj broj iz A1 fiksne i mobilne mreže, dakako, besplatni.

> Uživajte u surfanju! A1 tim

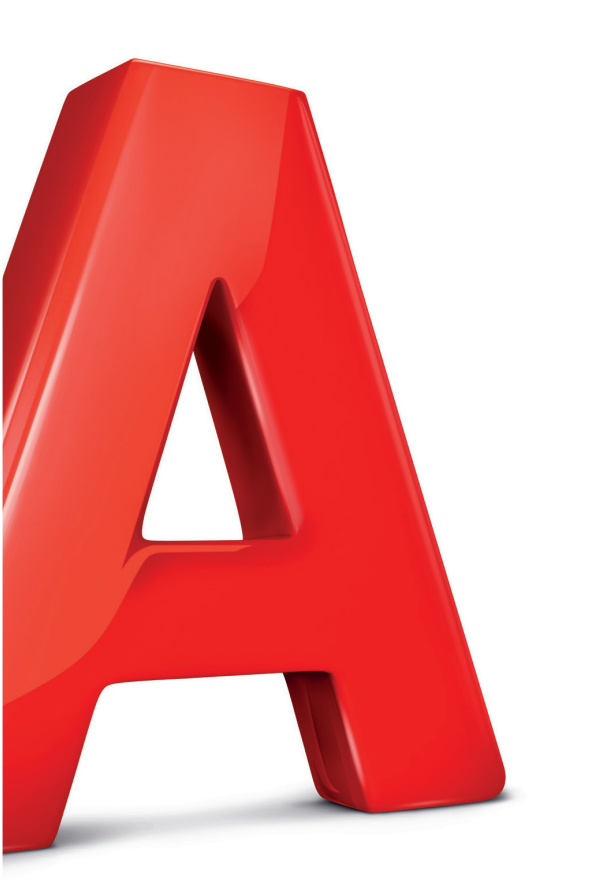

### Sadržaj

| Upoznajte svoj Homebox/Officebox                                                     | 5  |
|--------------------------------------------------------------------------------------|----|
| Ispravno postavljanje uređaja Homebox/Officebox                                      | 6  |
| Početak korištenja                                                                   | 8  |
| Spajanje računala                                                                    | 8  |
| Bežično povezivanje (WLAN)                                                           | 8  |
| Funkcija WPS                                                                         | 10 |
| Žično povezivanje mrežnim kabelom (LAN)                                              | 10 |
| Korištenje konfiguracijske stranice za upravljanje putem<br>internetskog preglednika | 12 |
| Zaštitite internetsku vezu                                                           | 14 |
| 1. Promjena naziva WLAN (Wi-Fi) mreže                                                | 14 |
| 2. Promjena mrežnog ključa (lozinke za Wi-Fi)                                        | 14 |
| 3. Sakrivanje naziva Wi-Fi mreže (SSID)                                              | 15 |
| Telefonski pozivi                                                                    | 17 |
| Pronalaženje i uklanjanje poteškoća                                                  |    |
| Glasovniproblemi                                                                     |    |
| Problemi s internetom                                                                |    |
| Ostalo                                                                               | 19 |
| Informacije o sigurnosti                                                             | 20 |
| Informacije o odlaganju i recikliranju                                               | 21 |
| Izjava                                                                               | 21 |
| Specifikacija uređaja Homebox/Officebox                                              |    |

### Upoznajte svoj Homebox/Officebox

### Izgled uređaja Homebox/Officebox

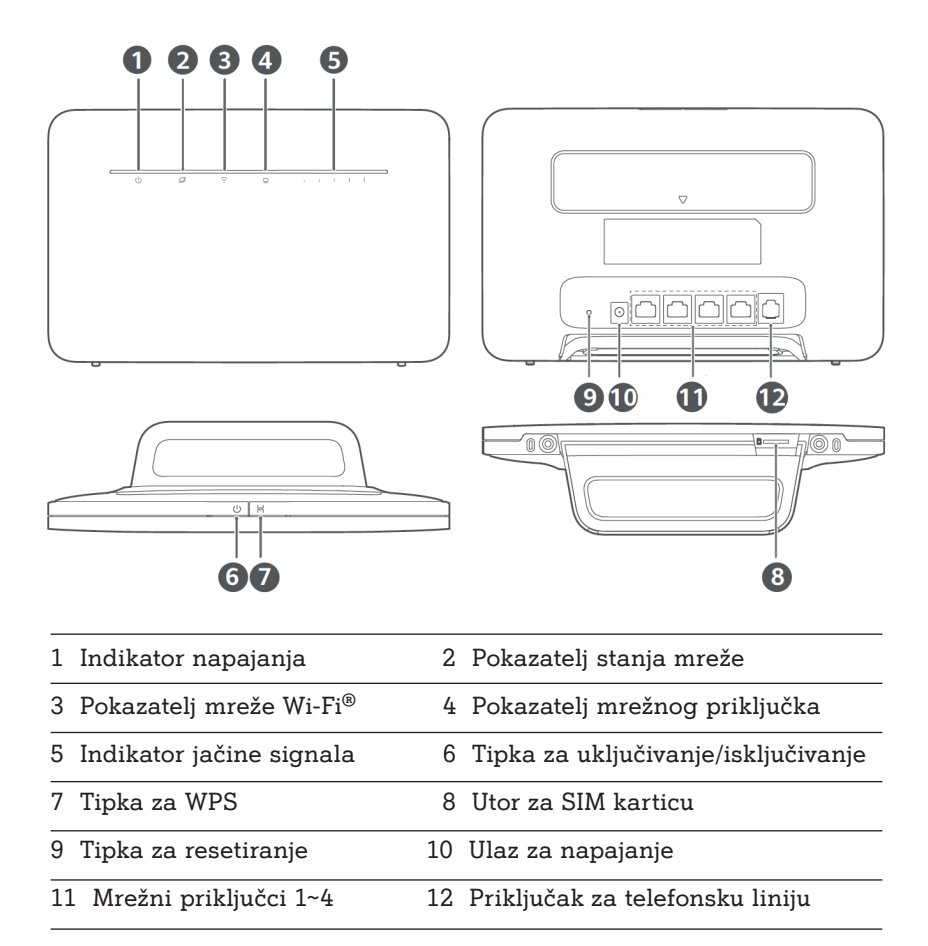

### Ispravno postavljanje uređaja Homebox/Officebox

Slika niže prikazuje ispravnu instalaciju držača koja će omogućiti uspravan položaj uređaja radi boljeg prijema njegovog Wi-Fi signala.

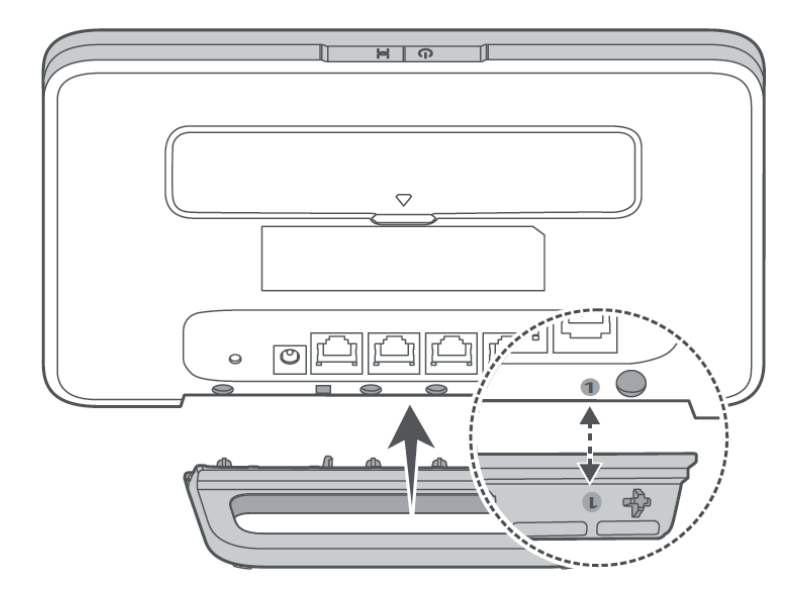

### Mogućnosti spajanja Homeboxa/Officeboxa s drugim uređajima

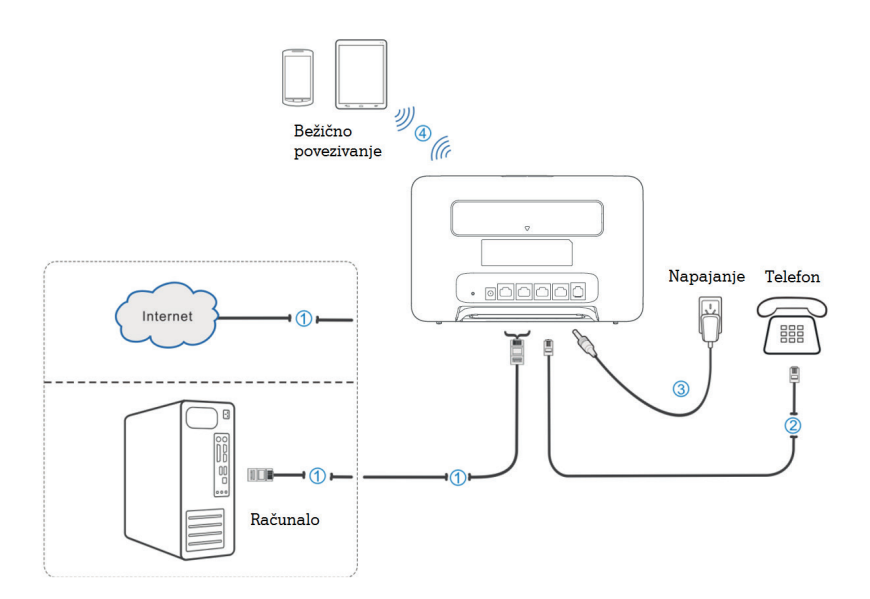

#### VAŽNO

### Vaš uređaj već sadrži SIM karticu koja Vam je potrebna za korištenje uslugom Homebox/Officebox.

Sve je lakše uz Moj A1 aplikaciju!

Upravljajte svojim uslugama Homebox/Officebox od kuće na jednostavniji način uz Moj A1 aplikaciju i Moj A1 portal. Uz pomoć Moj A1 aplikacije plaćajte svoje račune i pratite potrošnju.

Kako biste se počeli koristiti Moj A1 aplikacijom, potrebna je registracija. Registracijski kôd možete pronaći na Zahtjevu za zasnivanje pretplatničkog odnosa.

### Početak korištenja

### Spajanje računala

Spajanje s računalom, mobitelom ili tabletom moguće je napraviti pomoću:

- WLAN mreže (bežično povezivanje, Wi-Fi)
- LAN mreže (žično povezivanje pomoću mrežnog kabela)

Oba načina spajanja detaljno su opisana u tekstu koji slijedi.

### Bežično povezivanje (WLAN)

Prema zadanim je postavkama WLAN uređaja Homebox/Officebox **uključen**.

Ako želite upotrebljavati WLAN (Wi-Fi) za povezivanje svojeg Homeboxa/ Officeboxa s drugim uređajima, npr. računalom, mobilnim telefonom ili tabletom, molimo Vas da slijedite ove upute.

- 1. Vodite računa o tome da WLAN (WiFi) indikator mora svijetliti (drugi indikator po redu ako se gleda slijeva nadesno).
- 2. Pretražite dostupne bežične mrežne veze uz pomoć aplikacije za upravljanje vezama na svojem računalu, mobilnom uređaju ili tabletu.
- Spojite se na bežičnu mrežu koja sadrži ime Vašeg uređaja Homebox/ Officebox (Wi-Fi Name (SSID)), a nalazi se na naljepnici na stražnjoj strani uređaja Homebox/Officebox.
- Unesite mrežni ključ (Wi-Fi Password) koji se također nalazi na naljepnici na stražnjoj strani uređaja Homebox/Officebox.
- 5. Pričekajte trenutak, uređaj će se uspješno spojiti na Vaš Homebox/ Officebox.

#### NAPOMENA

Potrebno je unijeti mrežni ključ za Wi-Fi povezivanje.

Mrežni ključ možete pronaći na naljepnici na stražnjoj strani Vašeg uređaja Homebox/Officebox.

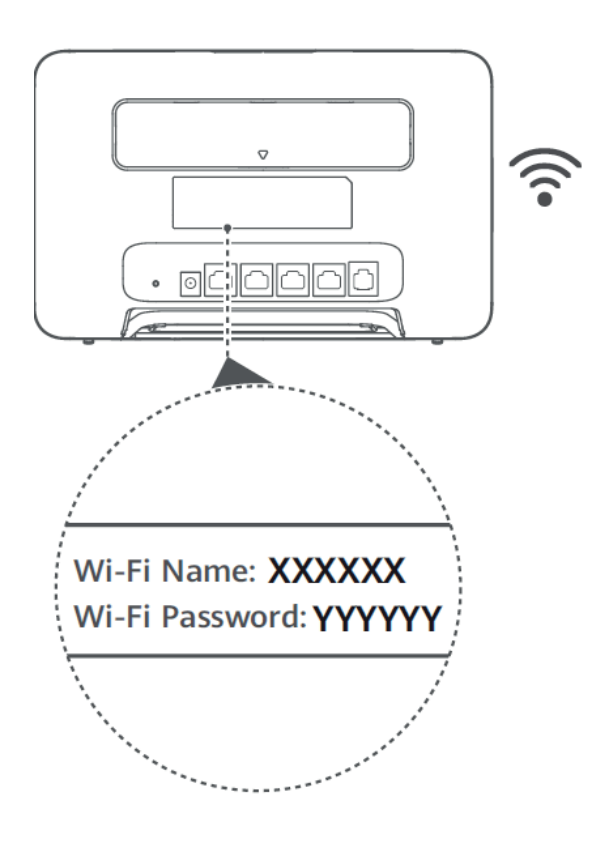

#### NAPOMENA

Ako imate problema s postavljanjem WLAN veze, prvo provjerite imate li na računalu instaliran bežični mrežni adapter ili je možda samo isključen. Ako bežični mrežni adapter pravilno radi, bežičnu mrežnu vezu možete pronaći u aplikaciji upravitelja vezama na svojem računalu.

### Funkcija WPS

Vaš uređaj Homebox/Officebox podržava WPS funkciju. Ako uređaj koji želite povezati Homeboxom/Officeboxom podržava WPS, mrežni ključ generira se automatski. Ako želite postaviti WPS vezu:

- 1. pritisnite WPS tipku na 2 sekunde za pokretanje procesa autorizacije na uređaju Homebox/Officebox
- 2. pokrenite WPS funkciju na svojem uređaju da biste odgovorili na proces autorizacije
- 3. slijedite poruke sustava svojeg uređaja za dovršetak povezivanja.

#### NAPOMENA:

Pojedinosti o radu uređaja koji spajate s Homeboxom/Officeboxom potražite u njegovim pripadajućim uputama za korištenje.

### Žično povezivanje mrežnim kabelom (LAN)

Potrebno je spojiti jedan kraj mrežnog kabela na priključak (LAN1) uređaja Homebox/Officebox i drugi kraj mrežnog kabela na LAN priključak Vašeg osobnog ili prijenosnog računala.

Za ovaj način spajanja također možete upotrijebiti i druge LAN priključke (LAN2~LAN4/WAN).

Ako imate problema sa spajanjem uređaja LAN kabelom i niste u mogućnosti dobiti IP adresu, molimo pratite sljedeće korake čime će Vaš uređaj automatski dobiti IP adresu.

| 1  | Local Area Connection |        |
|----|-----------------------|--------|
| ۳. | Disable               | Family |
| _  | Status                |        |
|    | Repair                |        |
|    | Bridge Connections    |        |
|    | Create Shortcut       |        |
|    | Delete                |        |
|    | Rename                |        |
|    | Properties            |        |

1. Odaberite Internet Protocol (TCP/IP), zatim kliknite Svojstva.

| 🕂 Local Area Connection Properties 🛛 🔹 🔀                                                                                                    |  |  |
|----------------------------------------------------------------------------------------------------|--|--|
| General Advanced                                                                                                    |  |  |
| Connect using:                                                                                                    |  |  |
| Bealtek RTL8139/810x Family Fast E                                                                                                    |  |  |
| This connection uses the following items:                                                                                                    |  |  |
| File and Printer Sharing for Microsoft Networks    O                                                                                                    |  |  |
|                                                                                                    |  |  |
| Install Uninstall Properties                                                                                                    |  |  |
| Description                                                                                                    |  |  |
| Transmission Control Protocol/Internet Protocol. The default<br>wide area network protocol that provides communication<br>across diverse interconnected networks. |  |  |
| ✓ Show icon in notification area when connected ✓ Notify me when this connection has limited or no connectivity                                                   |  |  |
| OK Cancel                                                                                                    |  |  |

2. Odaberite dvije stavke označene na sljedećem prikazu, zatim kliknite **U redu** i dovršite podešavanje.

| Internet Protocol (TCP/IP) Prope                                                                                  | rties 🛛 🖓 🔀                                                              |
|----------------------------------------------------------------------------------------------------|--------------------------------------------------------------------------|
| General Alternate Configuration                                                                                   |                                                                          |
| You can get IP settings assigned autor<br>this capability. Otherwise, you need to<br>the appropriate IP settings. | natically if your network supports<br>ask your network administrator for |
| Obtain an IP address automatical                                                                                  | у                                                                        |
| O Use the following IP address: —                                                                                 |                                                                          |
| IP address:                                                                                                    |                                                                          |
| Subnet mask:                                                                                                    |                                                                          |
| Default gateway:                                                                                                  | · · · · · · ·                                                            |
| Obtain DNS server address auton                                                                                   | natically                                                                |
| OUse the following DNS server add                                                                                 | tresses:                                                                 |
| Preferred DNS server:                                                                                             | and the second second                                                    |
| Alternate DNS server:                                                                                             |                                                                          |
|                                                                                                    | Advanced                                                                 |
| ·                                                                                                    | OK Cancel                                                                |

### Korištenje konfiguracijske stranice za upravljanje putem internetskog preglednika

- Korisnička stranica za upravljanje putem internetskog preglednika može se koristiti za početnu instalaciju uređaja, konfiguraciju parametara te upravljanje funkcijama uz pomoć preglednika.
- 2. Provjerite je li Homebox/Officebox povezan s računalom, mobitelom ili tabletom kabelskom ili WLAN vezom.
- 3. Slijedite ove korake i prijavite se na stranicu za upravljanje.
- 4. Otvorite internetski preglednik i u adresni okvir upišite http://192.168.8.1.
- Povezivanje je moguće obaviti pomoću aplikacije Huawei koja se može preuzeti s prikazanog linka pritiskom na "Preuzmi" ili izravno putem mrežne stranice – označeno niže na slici.

| $\Diamond$ | <b>1</b> 92.168.8.1                                 | C           |
|------------|-----------------------------------------------------|-------------|
| Dobrodošii | na stranicu proizvoda za Huawei mobilne širokopoja: | sne uređaje |
|            | Decision<br>E 5578                                  |             |
|            | Preuzmi                                             |             |
|            | Pođi izravno na web stranicu                        |             |

6. U ovim uputama opisat ćemo spajanje i konfiguriranje pomoću mrežne stranice.

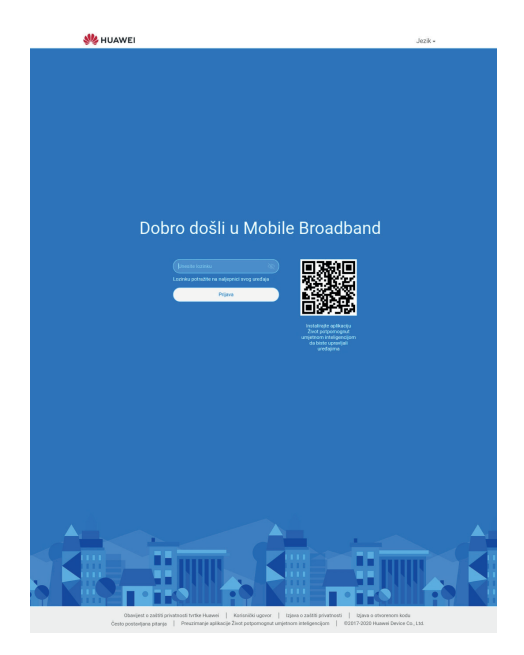

7. Unesite lozinku kako biste se prijavili na stranicu za upravljanje te odaberite opciju **Prijava**.

#### NAPOMENA

- Zadana lozinka je admin te sustav nakon prve prijave zahtijeva promjenu lozinke.
  - Nova lozinka sučelja može biti ili proizvoljna ili se može postaviti da bude ista kao i WiFi mrežni ključ (naljepnica na stražnjoj stani uređaja Homebox/Officebox).
- Radi zaštite uređaja Homebox/Officebox na stranicu za upravljanje preko interneta može se prijaviti samo po jedan korisnik.

#### POZOR!

Radi dodatne sigurnosti i sprečavanja neovlaštenog pristupa podatcima preporučujemo da promijenite zadane lozinke. Savjetujemo da pri odabiru lozinke koristite najmanje osam znakova, kombinirate velika i mala slova, brojeve, rečenične znakove, kreativne kombinacije.

Lozinku u svakom trenutku možete promijeniti nakon prijave na početnu stranicu pod – **Napredno – Sustav – Promijeni lozinku**.

### Zaštitite internetsku vezu

#### 1. Promjena naziva WLAN (Wi-Fi) mreže

Savjetujemo da pri bežičnom povezivanju uređaja Homebox/Officebox s računalom, mobitelom ili tabletom putem WLAN mreže (Wi-Fi) unaprijed definiran naziv koji se nalazi na stražnjoj strani uređaja preimenujete kako biste smanjili mogućnost zlouporabe – označeno () na slici niže.

Homebox podržava 2,4 GHz i 5 GHz (b/g/n/ac) frekvencijske spektre za WiFi komunikaciju.

#### NAPOMENA

Preporučujemo frekvencijske spektre ostaviti podešenima prema tvorničkim postavkama – istovremeno odašiljanje 2,4 i 5 GHz iz razloga što će Homebox automatski prilagoditi frekvencijski spektar ovisno o uređaju koji spajate bežično.

Primjer 1. Mobilni uređaj podržava samo Wi-Fi frekvencijskog spektra 2,4 GHz – Homebox ga spaja samo tim frekvencijskim spektrom.

Primjer 2. Mobilni uređaj podržava oba Wi-Fi frekvencijska spektra (2,4 i 5 GHz) – Homebox primarno spaja uređaj s 5 GHz zbog veće propusnosti podatka i manje zagušenosti u tom frekvencijskom spektru.

Promjenu naziva Wi-Fi mreže možete napraviti prateći sljedeće korake: Postavke za Wi-Fi – Osnovne postavke za Wi-Fi – Naziv za Wi-Fi na 2,4/5 GHz

#### 2. Promjena mrežnog ključa (lozinke za Wi-Fi)

Spomenuta stanica konfiguracijskog sučelja Homeboxa nudi mogućnost promjene mrežnog ključa (lozinke za Wi-Fi). Postavka se nalazi označena ( \_\_\_\_)na slici niže.

Savjetujemo da pri odabiru novog mrežnog ključa koristite najmanje osam znakova, kombinirate velika i mala slova, brojeve, rečenične znakove, kreativne kombinacije.

Promjenu lozinke za Wi-Fi možete napraviti prateći sljedeće korake: Postavke za Wi-Fi – Osnovne postavke za Wi-Fi – Lozinka za Wi-Fi

| MUAWEI 🧏                          |             |                       |                                        | Jez                                              | ik •   🗘       | 1 |
|-----------------------------------|-------------|-----------------------|----------------------------------------|--------------------------------------------------|----------------|---|
| ſ€Početak                         | Postavke    | e mreže               | 奈 Postavke za Wi-Fi                    | <b>င္လံ</b> Uređaji                              | - Alati        |   |
| Osnovne postavl<br>Wi-Fi za goste | ke za Wi-Fi | Osnovne po<br>Pomoć   | ostavke za Wi-Fi                       |                                                  |                |   |
|                                   |             | Preferirano 5 G       | iHz                                    |                                                  |                |   |
|                                   |             | Wi-Fi                 |                                        |                                                  |                |   |
|                                   |             | Naziv za Wi-Fi<br>GHz | na 2,4/5 B535_333_456                  | 6                                                |                |   |
|                                   |             | GHE                   | Optimalna frekver<br>omogući preferira | ncija upotrijebit će se k<br>ana mreža od 5 GHz. | ada se         |   |
|                                   |             | Način zaštite         | WPA2-PSK                               |                                                  | •              |   |
|                                   |             | Lozinka za Wi-        | FI                                     |                                                  | R              |   |
|                                   |             | Naziv za Wi-Fi        | na 5 GHz B535_333_456                  | 6_5G                                             |                |   |
|                                   |             |                       | Povežite se na ov<br>samo Wi-Fi mrežu  | u Wi-Fi mrežu da biste<br>J od 5 GHz.            | upotrebljavali |   |
|                                   |             | Način zaštite         | WPA2-PSK                               |                                                  | •              |   |
|                                   |             | Lozinka za Wi-        | FI                                     |                                                  | B              |   |
|                                   |             |                       |                                        | Spremi                                           |                |   |
|                                   |             |                       |                                        | Još postavki za Wi-Fi                            |                |   |

#### NAPOMENA

Ako resetirate Homebox/Officebox, svi podatci (lozinka, mrežni ključ i naziv za Wi-Fi (SSID)) vraćaju se na tvornički zadane vrijednosti. Početna lozinka za konfiguracijsku stranicu je **admin**, a predefinirani mrežni ključ i naziv mreže nalaze se na naljepnici na stražnjoj strani uređaja Homebox/ Officebox.

#### 3. Sakrivanje naziva Wi-Fi mreže (SSID)

Uređaj Homebox/Officebox podržava sakrivanje naziva Wi-Fi mreže (SSID) za dodatnu sigurnost, a postavka se može podesiti prateći sljedeće korake i slike niže:

#### Napredno – Sigurnosne postavke za Wi-Fi – Opcije – Sakrij Wi-Fi

|   |                                                  | and and an and                  |                         |                    |
|---|--------------------------------------------------|---------------------------------|-------------------------|--------------------|
|   | reže 🛜 Postavke za V                             | Vi-Fi 🖧 Uređaji                 | <b>B</b> HAlati         | Napredno           |
|   |                                                  |                                 |                         |                    |
|   | Sigurnosne postavke za Wi-Fi                     |                                 |                         |                    |
|   | mozete podesiti vise postavki sigurno:<br>mreži. | sti za wi-Fi kako biste osigura | li sigurnost podataka r | ia svojoj bezičnoj |
|   | ? Pomoć                                          |                                 |                         |                    |
|   |                                                  |                                 |                         |                    |
|   |                                                  |                                 |                         |                    |
|   |                                                  | Wi-Fi na 2,4 GHz                |                         |                    |
|   | Naziv za Wi-Fi                                   | Način zaštite                   | Status                  | Opcije             |
|   | B535_333_4566                                    | WPA2-PSK                        |                         | ~                  |
|   | B535_333_4566_S1                                 | WPA2-PSK                        |                         | 1                  |
|   |                                                  |                                 |                         |                    |
|   |                                                  | Wi-Ei po 5 GHz                  |                         |                    |
|   |                                                  | WEETING 3 GHZ                   |                         |                    |
| • | Naziv za Wi-Fi                                   | Način zaštite                   | Status                  | Opcije             |
|   | B535_333_4566_5G                                 | WPA2-PSK                        |                         | 1                  |
|   |                                                  |                                 |                         |                    |

| 👐 HUAWEI                                                                                                    |                              |                                                                                |                                                                           | Jezi                                                                | k•   ♀                          | $\uparrow$ |
|----------------------------------------------------------------------------------------------------|------------------------------|--------------------------------------------------------------------------------|---------------------------------------------------------------------------|---------------------------------------------------------------------|---------------------------------|------------|
| 介Početak                                                                                                    | Postavke mreže               | ¢Po                                                                            | stavke za Wi-Fi                                                           | 🖧 Uređaji                                                           |                                 | ¢          |
| WI-FI<br>Napredne postavke za<br>Sigurnoane postavke za<br>Wi-Fi MAC filtar<br>Wi-Fi WPS poveztvanje<br>Ažuriranja<br>Usmjerivač<br>Sigurnost<br>VolP | Sigu Mote medi awiFi     Ø P | rnosne postav<br>te podesiti više por<br>omoć<br>Natrag<br>za Wi-Fi<br>zaštite | ke za Wi-Fi<br>Itavići sigurnosti za Wi-Fi k<br>B535_333_4566<br>WPA2-PSK | kako biste osigurali e                                              | sigumost podate                 | ıka na s   |
| voir<br>TR-069 postavke<br>Sustav                                                                                                    | Lozini                       | ka za Wi-Fi                                                                    | Kada je omogućen, i<br>mreže na koju se žel<br>za Wi-Fi WPS biti ner      | morate unijeti točan<br>lite povezati. Zapam<br>dostupan.<br>Spremi | R naziv Wi-Fi<br>tite da će WPS |            |

### Telefonski pozivi

Kako biste uređaj Homebox/Officebox koristili i za glasovne pozive, potrebno je na njega spojiti telefon kao što je prikazano na stranici broj 7. Možete se koristiti žičanim ili bežičnim telefonom. Važno je da se koristite telefonom s tonskim biranjem (ako na telefonu imate mogućnost promjene iz pulsnoga u tonsko biranje, svakako odaberite tonsko biranje).

Žičani telefon jednostavno priključite standardnim telefonskim kabelom na utičnicu za telefon na poleđini uređaja Homebox/Officebox, a za bežični ili telefon DECT spojite bazu telefona s Homeboxom/Officeboxom preko telefonske utičnice.

Za uspostavu poziva:

- 1. Podignite slušalicu.
- 2. Utipkajte telefonski broj i pritisnite tipku za pozivanje.
- 3. Poziv će biti uspostavljen.

#### NAPOMENA

- Radijski signali mogu ometati vezu i kvalitetu telefonskih poziva. Postavite telefon na najmanje metar udaljenosti od ostalih uređaja kako biste izbjegli moguće smetnje.
- Zvuk slobodne telefonske linije kod Homeboxa/Officeboxa nije isti kao kod uobičajene fiksne telefonske linije, ovdje je to ravnomjeran ton.
- Brojeve birate onako kako inače birate brojeve u fiksnoj liniji (bez pozivnog broja unutar županije).
- Homebox/Officebox ne podržava uslugu telefaksa.
- Tijekom telefonskog razgovora preko mreže GPRS/EDGE nećete moći uspostaviti internetsku vezu, odnosno prijenos podataka neće biti moguć.
- Informacija o mreži putem koje je Homebox/Officebox spojen vidljiva je na konfiguracijskoj stranici.

#### Ako se koristite glasovnim pozivima na ovom uređaju, opcija "Način željene mreže" ne smije biti postavljena na "Samo 4G".

### Pronalaženje i uklanjanje poteškoća

### Glasovni problemi

| Simptomi                                                | Mogući problemi/ Rješenja                                                                      |
|---------------------------------------------------------|------------------------------------------------------------------------------------------------|
| Nema pozivnog tona.                                     | <ul> <li>Pričekajte 1~2 minute nakon uključenja<br/>Homeboxa/Officeboxa.</li> </ul>            |
| Linija je bučna/iskrivljena<br>kada podignem slušalicu. | <ul> <li>Uklonite sve električne uređaje koji su<br/>preblizu telefona ili uređaja.</li> </ul> |
|                                                         | <ul> <li>Kabel ili telefonski uređaj možda nisu<br/>ispravni.</li> </ul>                       |

### Problemi s internetom

| Simptomi                                           | Mogući problemi/ Rješenja                                                                                                    |
|----------------------------------------------------|----------------------------------------------------------------------------------------------------|
| Ne mogu nikako pristupiti<br>internetu.            | <ul> <li>Provjerite postavke APN-a<br/>unutar konfiguracijske stranice<br/>http://192.168.8.1 pod Postavke<br/>mreža - Internetska veza -<br/>Profili; ispravan zadani Profil je<br/>Broadband (data.vip.hr).</li> <li>Napravite tvornički reset pomoću<br/>tipke RESET neposredno do<br/>ulaza napajanja (držati duže od<br/>10 sekundi).</li> </ul> |
| Brzina preuzimanja ili prijenosa<br>je vrlo spora. | <ul> <li>Brzina ovisi o jačini signala.</li> <li>Provjerite jačinu signala i vrstu<br/>mreže.</li> </ul>                                                                                                    |
| Ne mogu posjetiti<br>konfiguracijsku stranicu.     | <ul> <li>Unesite pravilnu adresu. Zadana<br/>adresa je http://192.168.8.1.</li> <li>Koristite samo jedan mrežni<br/>adapter na svojem računalu.</li> <li>Napravite tvornički reset pomoću<br/>tipke na vrhu uređaja (držati duže<br/>od 10 sekundi).</li> </ul>                                                                                       |

Ne mogu uspostaviti Wi-Fi vezu između Homeboxa/Officeboxa i drugog uređaja.

- Provjerite je li Wi-Fi funkcija aktivna na Homeboxu/ Officeboxu i na uređaju kojim želite pristupiti bežičnoj mreži.
- Osvježite popis mreža na uređaju kojim pristupate
- Wi-Fi mreži, odaberite ispravan naziv mreže (SSID) i unesite odgovarajući mrežni ključ (Wi-Fi password) s naljepnice uređaja Homebox/Officebox.
- Provjerite IP adresu u postavkama internet protokola (TCP/IP) kako biste bili sigurni da Vaš uređaj automatski može dobiti IP adresu.
- Unesite ispravni mrežni ključ
- (Wi-Fi Password) kada se spajate na uređaj Homebox/ Officebox.

### Ostalo

| Simptomi                                                          | Mogući problemi/ Rješenja                                                                                                    |
|-------------------------------------------------------------------|----------------------------------------------------------------------------------------------------|
| Pokazatelj 3G/4G signala ne<br>svijetli ili pokazuje slab signal. | <ul> <li>Ovo pokazuje da je prijem slab.</li> <li>Pokušajte premjestiti Homebox/</li> <li>Officebox na neku drugu</li> <li>lokaciju bliže prozoru</li> </ul>                                                                                                    |
| Lozinka                                                           | <ul> <li>Mrežni ključ provjerite na<br/>naljepnici na uređaju.</li> <li>Zadana lozinka konfiguracijske<br/>stranice je <b>admin</b> te će uređaj<br/>zahtijevati promjenu prilikom<br/>prvog prijavljivanja.</li> <li>Ako ste promijenili naziv mreže<br/>SSID, mrežni ključ ili lozinku<br/>konfiguracijske stranice i<br/>zaboravili jedno od njih, morate<br/>vratiti uređaj na tvorničke<br/>postavke pomoću tipke za reset<br/>(držati duže od 10 sekundi).</li> </ul> |

### Informacije o sigurnosti

- Neki bežični uređaji mogu utjecati na rad slušnih aparata ili srčanih elektrostimulatora
- Proizvođači srčanih elektrostimulatora preporučuju da se održava najmanja udaljenost od 15 cm između uređaja i srčanog elektrostimulatora kako bi se izbjegle moguće smetnje elektrostimulatora. Rabite li srčani elektrostimulator, uređaj držite na strani suprotnoj od elektrostimulatora i ne nosite ga u prednjem džepu.
- Idealna radna temperatura je od 0°C do +40°C. Idealna temperatura skladištenja je od -20°C do +70°C. Prekomjerna vrućina ili hladnoća mogu oštetiti uređaj ili dodatnu opremu.
- Uređaj i dodatnu opremu čuvajte na dobro prozračenom i hladnom mjestu, podalje od izravnog sunčevog svjetla. Uređaj ne stavljajte u kutije niti prekrivajte ručnicima ili drugim predmetima. Uređaj ne stavljajte u spremnik sa slabim rasipanjem topline, primjerice, u kutiju ili torbu.
- Uređaj držite podalje od izvora topline, primjerice, grijalica, mikrovalnih pećnica, štednjaka, grijača vode, radijatora ili svijeća.
- Uređaj treba postaviti i rabiti uz minimalni razmak od 20 cm između radijatora i Vašeg tijela.
- Uporaba neodobrenog ili nekompatibilnog adaptera, punjača ili baterije može uzrokovati požar, eksploziju ili druge opasnosti.
- Izaberite samo onu dodatnu opremu koju je proizvođač uređaja odobrio za uporabu s ovim modelom . Uporaba bilo kakve druge vrste dodatne opreme može poništiti jamstvo, kršiti lokalne propise i zakone, a može biti i opasna.
- Utikač napajanja ima funkciju uređaja za isključivanje.
- Za uređaje koji se priključuju u utičnicu, utičnica mora biti postavljena u blizini uređaja i lako dostupna.
- Pazite da adapter odgovara zahtjevima navedenim u članku 2.5 standarda IEC60950-1/ EN60950-1/UL60950-1 te da je testiran i odobren u skladu s nacionalnim ili lokalnim standardima.

### Informacije o odlaganju i recikliranju

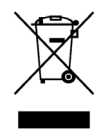

Prekriženi znak spremnika za otpad na Vašem proizvodu, bateriji, literaturi ili ambalaži podsjetnik je da se svi elektronički proizvodi i baterije moraju zasebno odlagati na kraju svojeg životnog vijeka; ne smije ih se odlagati u uobičajenu kantu za smeće zajedno s komunalnim otpadom. Odgovornost je korisnika odložiti na određeno reciklažno dvorište za zasebno recikliranje otpadne električne i elektroničke opreme (WEEE) te baterija sukladno lokalnim zakonima.

Odgovarajuće prikupljanje i recikliranje opreme pomaže osigurati da se otpadna električna i elektronička oprema reciklira na način kojim se čuvaju vrijedni materijali i štiti ljudsko zdravlje i okolinu. Neodgovarajuće korištenje, slučajan lom, oštećenja i/ili neodgovarajuće recikliranje na kraju njihovog životnog vijeka može biti štetno za zdravlje i okolinu. Za dodatne informacije o tome gdje i kako odložiti svoju otpadnu električnu i elektroničku opremu obratite se lokalnim vlastima, maloprodajnom trgovcu, službi za komunalni otpad ili posjetite mrežnu stranicu http:// consumer.huawei.com/en/.

### IZJAVA

Ovim putem poduzeće Huawei Technologies Co., Ltd. izjavljuje da je ovaj uređaj B535-235 sukladan s osnovnim zahtjevima i ostalim pripadajućim odredbama Direktive 2014/53/EU. Najnovija valjana inačica IU-a (Izjave o usklađenosti) može se pregledati na http://consumer.huawei.com/certification.

Ovaj se uređaj može upotrebljavati u svim državama članicama EU-a. Pridržavajte se nacionalnih i lokalnih zakonskih propisa gdje se uređaj upotrebljava. Ovaj uređaj može imati ograničenu uporabu ovisno o lokalnoj mreži.

Uređaj je ograničen na unutarnju upotrebu samo kada radi u frekvencijskom rasponu od 5150 do 5350 MHz.

### Specifikacija uređaja Homebox/ Officebox

#### Tehnologije i frekvencije

DC-HSPA+/ HSPA+/HSPA/UMTS 900/2100 MHz, 4G LTE/4G LTE-A 700/800/1800/2100/2600 MHz Svi proizvodi Huawei sukladni su ovim ograničenjima snage koju preporučuje Europska unija. Različiti modeli proizvoda podržavaju različite frekvencijske pojase. LAN IEEE 802.3/802.3u WLAN IEEE 802.11a/b/g/n/ac 2,4GHz Band (2 x 2 MIMO) do 300 Mbps 5GHz Band (2 x 2 MIMO) do 867 Mbps Podržano do 64 WiFi klijenata Sigurnost: 256-bit WPA-PSK/WPA2-PSK enkripcija Konektori: Napajanje 1 x GE utičnica za LAN/WAN 3 x GE utičnica za LAN 1 x RI-11 telefon 2 x SMA konektor za LTE antene Konfiguracijska stranica: Konfiguracija uređaja s lokalnim web preglednikom (nije potrebna instalacija softvera) Strujni adapter: AC: 100 - 240 V 50Hz/60Hz, DC: 12 V, 1 A Dimenzije: 219 mm x 138 mm x 25,6 mm **Težina:** 330 g

Brzi pristup internetu omogućen je na područjima pokrivenosti signalom 4G LTE-A/4G/DC/HSPA+/UMTS.

Više informacija o pokrivenosti svim tehnologijama potražite na http://www.a1.hr/karta-pokrivenosti

**Podržani operativni sustav:** Windows 8, Windows 8.1, Windows 10, MAC OS X 10.12, 10.13, 10.14 i 10.15.

**Podržani Internetski preglednik:** IE 9.0, Edge 14.0, Mozilla Firefox, Safari, Opera, Chrome

# CE

A1 Hrvatska d.o.o. Vrtni put 1, HR-10000 Zagreb Više informacija na 0800 091 091 E-mail: sluzba.za.korisnike@A1.hr

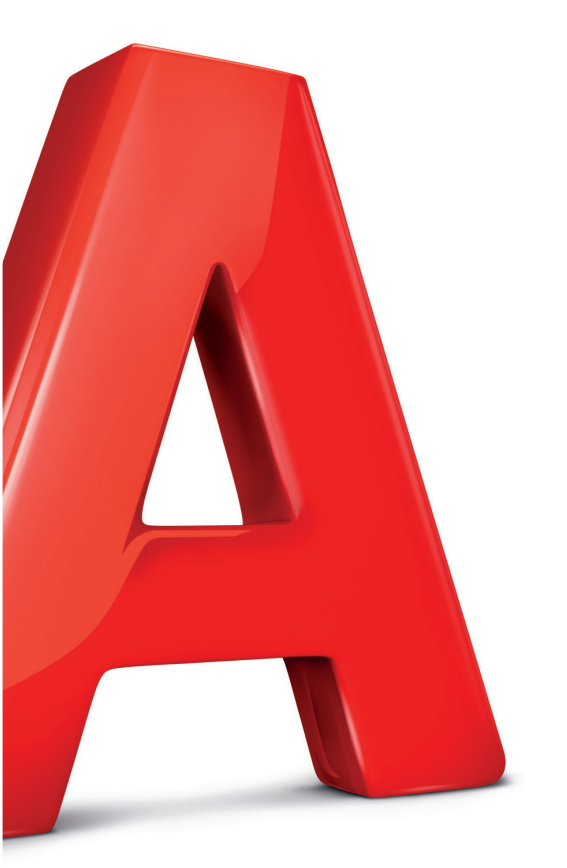